線上會議指引

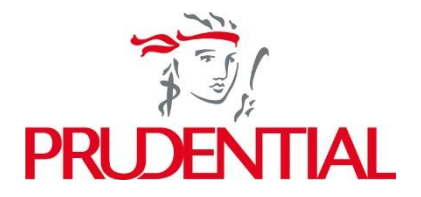

大會將以英語進行,並提供粵語傳譯選擇。以下步驟說明如何透過線上平台參與大會。

## 線上參與大會

閣下可使用智能手機、平板或電腦瀏覽 <u>https://meetings.lumiconnect.com/800-245-323-225</u>。

閣下須按要求輸入 閣下的:

- 股東參考編號
- 個人身份識別號碼

大會開始前一小時會開放登入。 閣下如遇到任何困難,敬請聯絡中央證券,詳情如下。

就於英國股東名冊持有的股份,敬請發送電郵至 Web Queries Inbox WebCorres@computershare.co.uk 列明 閣下的全名及郵政編碼。

倘 閣下於香港股東名冊持有股份,務請聯絡我們的證券登記分處香港中央證券登記有限公司,電 話為+852 2862 8555。

閣下需使用最新版的Chrome、Safari、Edge或Firefox。敬請確保 閣下的瀏覽器與平台兼容。參與 大會須全程開啟互聯網連線。

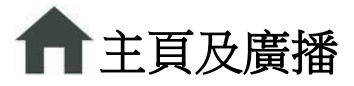

閣下登入後會看到主頁,當中載有使用平台的相關提示。

大會開始時, 閣下可在設備右側找到有關議程的現場廣播。

點按廣播圖標上的「播放」,確保 閣下的設備並未調至靜音模式,並適當調高音量。

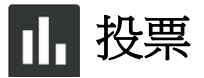

主席宣佈投票開始後,決議案清單會自動在 閣下的螢幕上顯示。每項決議案均會顯示「贊成」、「反對」及「棄權」的投票選項。請按 閣下的投票意願就各項決議案選擇相應選項。

閣下作出投票選擇後,相應的選項將會改變顏色,並顯示確認訊息,表明 閣下的投票已提交並已 獲接收 — 不設提交按鍵。

如需就顯示的所有決議案投票,請選擇螢幕上方的全選選項。此外, 閣下亦可就各項決議案單獨 作出投票選擇。

如需變更 閣下的投票,請重新作出選擇。如需取消 閣下的投票,請選擇「取消」按鍵。 閣下 可於開放投票期間隨時進行以上操作。大會全程及其結束後約10分鐘內均可投票。

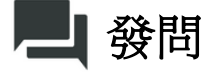

如需提交書面問題,請從導航欄選擇訊息圖標,並於螢幕頂部鍵入問題,然後點按文本框右側的「傳送」按鍵提交問題。

閣下可透過選擇「我的訊息」查看 閣下所提交的問題。 閣下亦可透過「請求發言」選項以語音 形式提問。

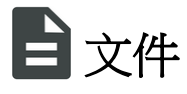

閣下可透過導航欄內的文件標籤查閱大會文件。 閣下可在平台內查閱文件,或將**pdf**格式的文件下 載至自己的設備。

## 受委代表及公司代表

倘 閣下計劃以代表或公司代表身份參與大會,則將需取得專屬的用戶名及密碼。 閣下完成有效 的代表委任函或聲明書登記後,敬請聯絡以下代理人收取詳細的登入資料:

就於英國股東名冊持有的股份,敬請發送電郵至 Web Queries Inbox WebCorres@computershare.co.uk。

就於香港股東名冊持有的股份,敬請聯絡我們的證券登記分處香港中央證券登記有限公司,電話為 +852 2862 8555。

為避免參與大會有任何延誤,務請 閣下於大會舉行日期及時間前至少24小時進行聯絡,以獲取 閣下的用戶名及密碼。

中央證券的郵箱查看時間為星期一至星期五當地時間上午八時三十分至下午五時三十分。

## 更多資訊

閣下務請將本文件與股東週年大會通告(可點按 <u>https://www.prudentialplc.com/en/investors/shareholder-information/agm/2025</u>查閱)一併閱讀,以了 解有關參加大會及進行投票的所有詳情。